# X.509 Authentication

This feature is only available if you use Niagara with a version superior or equal to 4.11

You can also authenticate using a certificate. Here's a tutorial on how to create a certificate for an Atlas database.

# 1. Create the certificate.

# 1.1 Create the Certificate Authority

First you will need a Certificate Authority (CA).

In Platform > Certificate Management, in the User Key Store tab, create a new certificate by clicking on the "New" button. A popup asking for information will appear, fill at least the required input fields, and select "CA" as the Certificate Usage and click on OK. Enter a password and click on OK. After some time your certificate should appear in the User Key Store Tab.

| Generate Self Signed Ce               | rtificate                                                                        | ×          |
|---------------------------------------|----------------------------------------------------------------------------------|------------|
| Generate Self<br>Generates a self sig | f <b>Signed Certificate</b><br>gned certificate and inserts it into the keystore |            |
| Alias                                 | CloudModelUser                                                                   | (required) |
| Common Name (CN)                      | CloudModelUser                                                                   | (required) |
|                                       | * this may contain the host name or address of the server                        | r          |
| Organizational Unit (OU)              |                                                                                  |            |
| Organization (O)                      | VayanData                                                                        | (required) |
| Locality (L)                          |                                                                                  |            |
| State/Province (ST)                   |                                                                                  |            |
| Country Code (C)                      | FR (required)                                                                    |            |
| Not Before                            | 11-Apr-2023 04:33 PM CEST                                                        |            |
| Not After                             | 10-Apr-2024 04:33 PM CEST                                                        |            |
| Key Size                              | ♦ 1024 bits ♦ 2048 bits ♦ 3072 bits ♦ 4096 bits                                  |            |
| Certificate Usage                     | ♦ Server ♦ Client ♦ CA ♦ Code Signing                                            |            |
| Alternate Server Name                 |                                                                                  |            |
| Alternate Server URI                  |                                                                                  |            |
| Email Address                         |                                                                                  |            |
|                                       | Digital signature 🔲 Non-repudiation 🗌 Key enciph                                 | nerment    |
| Key Usage                             | 🔲 Data encipherment 🔲 Key agreement 🖉 Certificate                                | e signing  |
|                                       | CRL signing 🔲 Encipheronly 🔲 Decipheronly                                        |            |
|                                       | OK Cancel                                                                        |            |

Select your newly created certificate, and using the "Export" button, export it.

A popup will appear, no modification is needed, click OK.

| Certificate Export         |                                     | ×        |  |
|----------------------------|-------------------------------------|----------|--|
| Certificate                |                                     |          |  |
| Export format: PEM         | •                                   |          |  |
| Export the public certific | cate                                |          |  |
| Table View ASN.1 View      | PEM View                            |          |  |
| Properties:                |                                     | <b>^</b> |  |
| Version                    | V3                                  |          |  |
| Serial Number              | 46 49 05 6e la ee cb aa 76 83 65 a7 |          |  |
| Issued By                  | cloudModelCA                        |          |  |
| Issuer DN                  | CN=cloudModelCA,O=VayanData,C=FR    | -        |  |
|                            |                                     |          |  |
| Rrivate Key                |                                     |          |  |
| Export the private key     |                                     |          |  |
| Encrypt exported privat    | e key                               |          |  |
| Password                   |                                     |          |  |
| Confirm                    |                                     |          |  |
|                            | OK Cancel                           |          |  |

# 1.2 Add the Certificate Authority to Atlas

In the Atlas UI, select your Project in the left side Panel, select Advanced in the Security section. Enable the Self-managed X.509 Authentication, edit the settings (click on the pencil button), upload your Certificate Authority and save.

| Atlas III Brib's O                                | rg+2 × D Access Manager • Billing                                                                                                    | All Clusters Get Help +       | Vay       | anData 👻 |
|---------------------------------------------------|----------------------------------------------------------------------------------------------------|-------------------------------|-----------|----------|
| Cloud Model                                       | Data Services App Services Charts                                                                                                    |                               | ê. –      | 8. A     |
| DEPLOYMENT     Database     Data Lake     PREVIEW | ETTER GAR - 2019-03 57 S CLOUD HODEL<br>Advanced                                                                                                    |                               |           |          |
| SERVICES Triggers Data API Data Federation Consch | LDAP Authentication LDAP authentication LDAP authentication allows dotbore users to log into dedicated (MID or NgNer) Atlas clusters using credentials that are wolfied by a LDAP server you control. Classicas users can be configured in the project-level Access Honoge. Turing a shift strater will influences you are durater printeg. Inclusion trans.                                                                                                    |                               |           |          |
| Bockup<br>Database Access<br>Network Access       | LDAP Authorization (LDAP Authentisetian required) LDAP authorization allow database users to be managed at LDAP group level, LDAP groups can be managed in the project level Access Honoger and be angined as applied as applied and address users in an LDAP group can bern authenticate to dedicated PHO or higher Adder clusters with Towar phylectic ever phylectic ever p |                               |           |          |
| Advanced<br>New On Atlas 1<br>Goto                | Encryption at Rest using your Key Management<br>Invoke you wats low forcepanet Envice (AVS INST ALL Are Key Valut, or Google Cloud KHS encryption key details to enable Encryption of feat with<br>the Westingford Paral Enviro Environment of the State State State Cloud RHS encryption key details to enable them<br>Individually. This Rest will all environment of the State State State Cloud RHS encryption key until you enable them<br>Individually. This Rest will all environment of the State State Cloud RHS encryption key until you enable them<br>Individually. This Rest will all environment of the State State Cloud RHS environment.                                                                                                    |                               | (         |          |
|                                                   | Database Auditing<br>Database auditing allows you to customize log downloads with the users, groups, and actions you want to audit.<br>Turning on this feature will increase your delity aluster prising. Read more.                                                                                                    |                               | (         |          |
|                                                   | Self-managed X.509 Authentioation With self-managed X.509 authentioation, you can configure Atlas to tract your public key infrastructure and issue certificates to users yourself. Read more                                                                                                    | lf-managed X.509 Authenticati | ion Setti | ngs 🖉    |

# **1.3 Create the Client Certificate**

In the same way as in the 1.1 step, create a new certificate, but this time, select "Client" as the Certificate Usage.

To be accepted by mongo, this certificate needs to be signed. Select the certificate and click on "Cert Request" and click OK in the popup and save.

In the Workbench, select the Tools tab and select the "Certificate Signer Tool"

#### 👫 Tridium EMEA Workbench

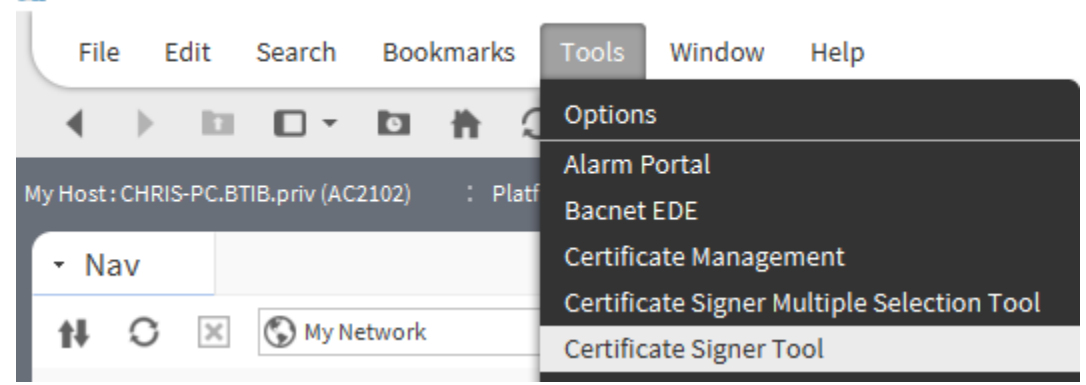

In the popup, select your newly created .csr file, select the CA alias created in step 1.1 with the password you used, and click OK. Now, choose a location for your pem file.

Next, click on import in the Certificate Manager and import the pem file that you just generated. Your certificate should now have a green shield 💟.

Export this certificate but this time, with the private key. And import it in the User Key Store in your Station (Services > PlatformServices > CertManagerService).

## 1.4 Create a Mongo User

Go back in the Atlas UI, in your project and select the Database Access. And add a new User.

| Atlas 🖩 Brib's org - 2 🗘 Access Manager - Billing         |                                                                                 |                         |                  |               |                         |
|-----------------------------------------------------------|---------------------------------------------------------------------------------|-------------------------|------------------|---------------|-------------------------|
| Cloud Model 🗸                                             | Data Services App Services Charts                                               |                         |                  |               | 2. <i>9.</i> ¢          |
| <b>DEPLOYMENT</b><br>Database<br>Data Lake <b>PREVIEW</b> | BTIB'S ORG-2019-03-07 > CLOUD MODEL Database Access Database Users Custom Roles |                         |                  |               |                         |
| SERVICES<br>Triggers                                      | User Name ©                                                                     | Authentication Method • | MongoDB Roles    | Resources     | + ADD NEW DATABASE USER |
| Data Federation                                           | CN-cloudModelUser,O-VayanData,C-FR                                              | X.509                   | atlasAdmin@admin | All Resources | ✓ EDIT                  |
| Search                                                    | CN-CloudModelUser,O-VayanData,C-FR                                              | X.509                   | atlasAdmin@admin | All Resources | ✓ EDIT                  |
| Backup                                                    | 酮 mongo                                                                         | X.509                   | atlasAdmin@admin | All Resources | ✓ EDIT                  |
| Database Access                                           | 🗊 toto                                                                          | X.509                   | atlasAdmin@admin | All Resources | ✓ EDIT                  |

In the popup, select Certificate, and add the common name.

The common name must be the RFC2253 formatted subject from the client certificate. Here is a command line to obtain it (you might need to install openssl) :

openssl x509 -in <pathToClientPEM> -inform PEM -subject -nameopt RFC2253

Select a role and add the user.

## 2. Setup the connector

## 2.1 Put the Connection String

When a certificate is used to authenticate, the connection string is a bit different from the username+password one. It should look like this:

mongodb+srv://<hostname>/?authSource=%24external&authMechanism=MONGODB-X509&retryWrites=true&w=majority&tls=true

(the main difference is the presence of the authsource, and the authMechanism).

Fill this ConnectionString with your hostname and add it to your connector in the connectionString slot and fill the databaseName slot.

# 2.2 Put the Certificate

Drag and drop a ClientCertificateAuthentication from the palette (in the Authentication folder) in the AuthenticationSchemes component in your connector and select your certificateAlias.

Enable the Connector and it should successfully connect to your database.

O Since the 4.13, certificates can now have passwords, the slots in the ClientCertificateAuthentication have been adapted so you can enter the password